## 准备工作:加入项目,获取权限

使用大数据开发及管理平台,需要加入平台的项目中,获取项目下新建任务、连接数据源、使用数据库表、使用队 列的权限等内容。

对于申请开通大数据开发及管理平台的试用账号而言,管理员默认会将用户加入bdms项目以及mammut\_users项目下,mammut\_users项目下用户是管理员权限,具有新建任务、修改任务等权限,在bdms项目下,用户可新建任务,但针对一些demo示例的任务不支持修改,比如本案例中的**cookbook示例任务**。

若您未加入项目中,可在平台右上角的**用户中心的个人信息**中点击**加入项目**,选择项目,提交申请即可。可以在**申 请审批**的我的申请中查看申请的流程进度。

| ⇒        |              |                             |     | _                 |               | _                                    | · · ·                    | -J                |             |                 | ×<br>1 → a → |
|----------|--------------|-----------------------------|-----|-------------------|---------------|--------------------------------------|--------------------------|-------------------|-------------|-----------------|--------------|
| 用户。      | 中心           | yunna                       | y.  | IUUS              | yunna         | yunna                                | yanna                    | yunna             | yunna       | yunna           |              |
| 1        | 个人信息         |                             | ~   | 基本信息              |               |                                      |                          | -                 |             |                 |              |
| P        | 申请审批         | ~                           |     | 个人账号:             | 加入项目          |                                      |                          | ×                 |             |                 |              |
|          | 需我审批<br>我的由语 |                             |     | 用户名:              | yurna<br>项目名称 | * <u>Aavug</u>                       | yunna                    | Anut <sub>g</sub> |             |                 |              |
|          |              |                             |     | 手机号码:             | 加入理由          | <ul> <li>finance_demo - a</li> </ul> | dmin.mammut              |                   |             |                 |              |
|          |              |                             |     | kerberos keytab   |               | mammut_service<br>finance - admin.m  | - admin.mammut<br>nammut |                   |             |                 |              |
|          |              |                             |     | kerberos principa |               | mammut_qa - aut                      | totest yunna             | yunna             |             |                 |              |
|          |              | → 参与项目                      |     |                   |               | finance_pro - adn                    | nin.mammut               |                   |             |                 |              |
|          |              |                             |     | 申请新项目             |               |                                      | 人吐                       | 取消                |             |                 |              |
|          |              |                             |     | 770 /2            |               |                                      |                          |                   | += 14-      |                 |              |
| <u>=</u> |              |                             |     |                   |               |                                      |                          |                   |             |                 |              |
| 用户       | 中心           | yunna                       |     | una               | yunna         | Yunna                                | 未办结                      | 已办结               | Yunua       | Yunua           |              |
| 1        | 个人信息         |                             | 全部主 |                   |               |                                      |                          |                   | _           |                 |              |
| Þ        | 申请审批         | ~                           |     | 流程进度详情            |               |                                      |                          |                   | ×           |                 |              |
| _        | 需我审批         |                             | 主要  | 流程图               |               |                                      |                          |                   | yunna       |                 |              |
|          | 我的申请         | <b>自申请 申训 ● 一</b><br>申请人提出申 |     |                   |               | 申请                                   |                          | 项目内审批             |             | 2021-03-29 16:3 | 1:17         |
|          |              |                             |     | 操作记录              |               |                                      |                          |                   |             |                 |              |
|          |              |                             |     | 流程节点              | 100           | 作人                                   | 操作                       | 操作时间              | -02         |                 |              |
|          |              |                             |     | 申请人提出申请           | Yume          | Yunna                                | 申请                       | 2021-03-29 16:    | 31:17 yuune |                 |              |
|          |              |                             |     | 项目内审批             |               |                                      | 通过                       | 2021-03-29 16:    | 31:35       |                 |              |
|          |              |                             |     |                   |               |                                      |                          |                   | 知道了         |                 |              |
|          |              |                             |     |                   |               |                                      |                          |                   |             |                 |              |

若您已加入项目中(本案例以bdms为演示项目,默认所有的任务创建在该项目下),可进入项目配置页面,查看当前项目的基本信息,包括项目信息、成员管理、权限管理、事件跟踪以及项目下的资源管理(不同角色可查看到的Tab有可能不同,根据当前用户所拥有的功能权限不同而展示不同)。

## 产品功能详述 - 准备工作:加入项目,获取权限 - 《有数数据开发及管理平台用户手册 V6.5.0》

在权限管理的**队列权限**下,保证具有某个队列的使用权限,以实现在离线开发和自助分析下使用队列资源运行任务,如果无法查看**队列权限**,可联系管理员添加队列权限。如果具有队列权限则选中某一队列后,点击修改,在授权对象的输入框中点击,弹框中添加授权对象,可以通过搜索定位成员,点击确定后,回到页面对队列权限进行保存。此时在**离线开发**和**自助分析**下运行任务时,就可以选择具有使用权限的队列了(对于申请开通大数据开发及管理平台的试用账号而言,管理员一般会将队列权限一起授予,若在离线开发或自助分析运行任务时没有队列权限,可按照此流程自主添加队列权限)。

| ⊒   |                                        |       | 数据   | 時輸 离线开发    | 自助分析 数                    | 据管理 | L 任务运维中心                               | (新) [+] |    |         |       |
|-----|----------------------------------------|-------|------|------------|---------------------------|-----|----------------------------------------|---------|----|---------|-------|
| 项目  | l中心                                    | yunna | 队列权  | 添加授权对象     | yunna                     |     |                                        |         |    | ×       | Yunna |
| bui | 115                                    |       | easy | 成员         |                           |     | 已选对象 (33)                              |         |    |         |       |
|     | 项目信息                                   |       |      | Q          | 名称                        |     | 1                                      | h       |    |         |       |
| ø   | 项目配置                                   |       | ▼ Ya |            | sunna                     | 0   | 1999年1999年1999年1999年1999年1999年1999年199 |         |    |         |       |
| Ê   | 角色管理                                   |       |      | <b>v</b> 1 | . 负责人,指标管理者,              | 2 5 | 3                                      |         |    | Notes . |       |
| 1   | 成员管理                                   |       |      |            | 管理员                       |     | ן אַ אַ אַ אַ אַ אַ אַ                 |         |    |         |       |
|     | 捉教伯等理                                  |       |      |            | 管理员                       |     |                                        |         |    |         |       |
|     | 12111111111111111111111111111111111111 |       |      |            | 管理员,数仓开发,指                |     | 1 ht                                   |         |    |         |       |
|     | 权限管理                                   |       | Ja   |            | yunilla Buend<br>数合开发,管理员 |     | <b>9</b> 50                            |         |    | yunne   | 保存 取消 |
|     | 数据权限                                   |       |      |            | testxl                    |     | or ۱                                   |         |    |         |       |
|     | 目录权限                                   |       |      |            | 外部用户访问者,数据                |     | 👤 uha 384                              |         |    |         |       |
|     | 队列权限                                   |       |      |            | 数仓开发,指标管理者                |     | 5                                      |         |    | - N.    |       |
|     | 功能权限                                   |       | Ya   |            | 粉心开始 长红萼珊瑚                |     | n 👤 . ieng                             |         |    | yunna   |       |
|     | 事件跟踪                                   |       |      |            |                           |     |                                        |         | 确定 | 取消      |       |